# BI-коннектор DataLens ClickHouse

Инструкция

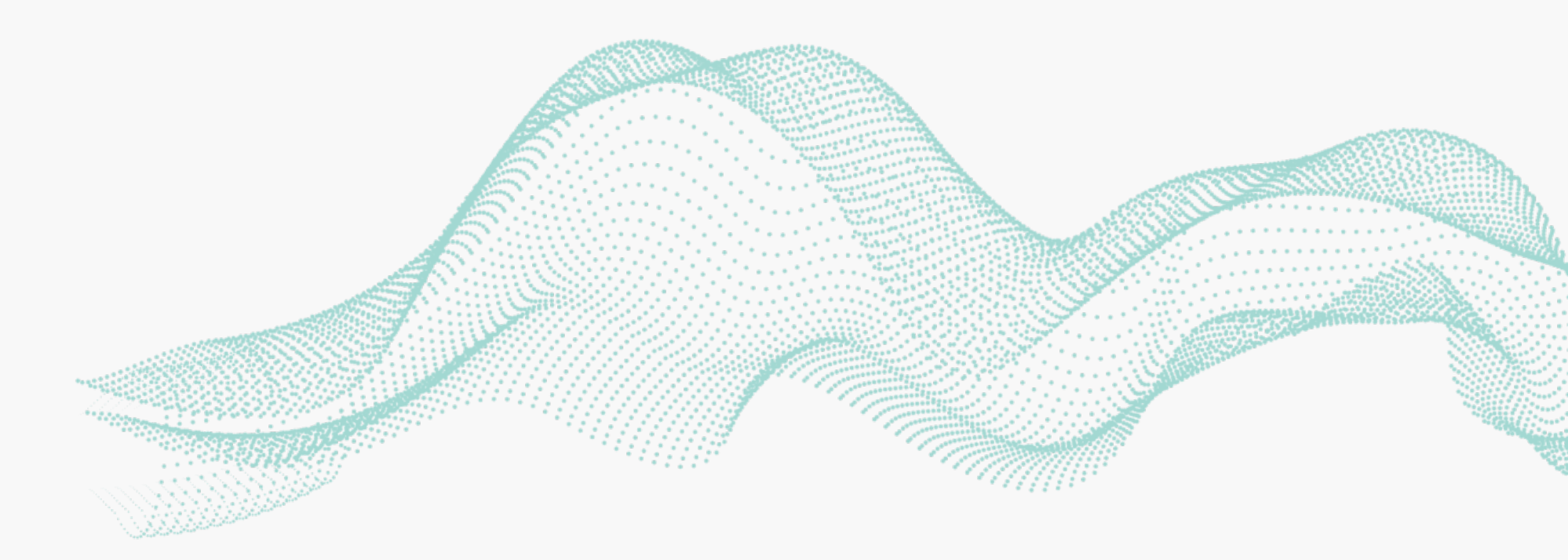

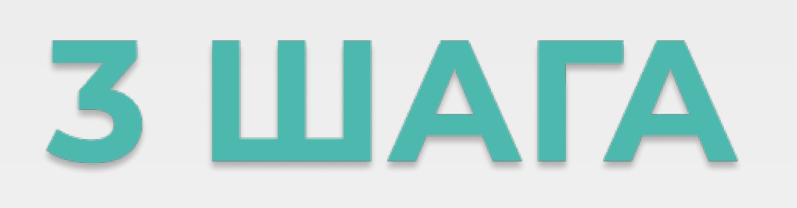

#### для настройки

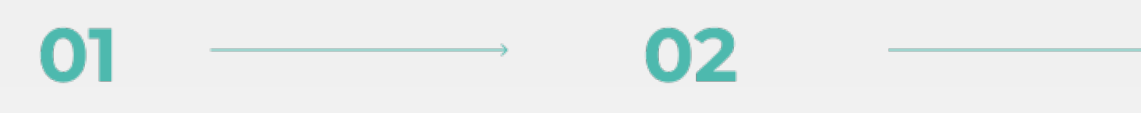

Настройте базу данных Укажите расписание выгрузки Выгрузите данные

03

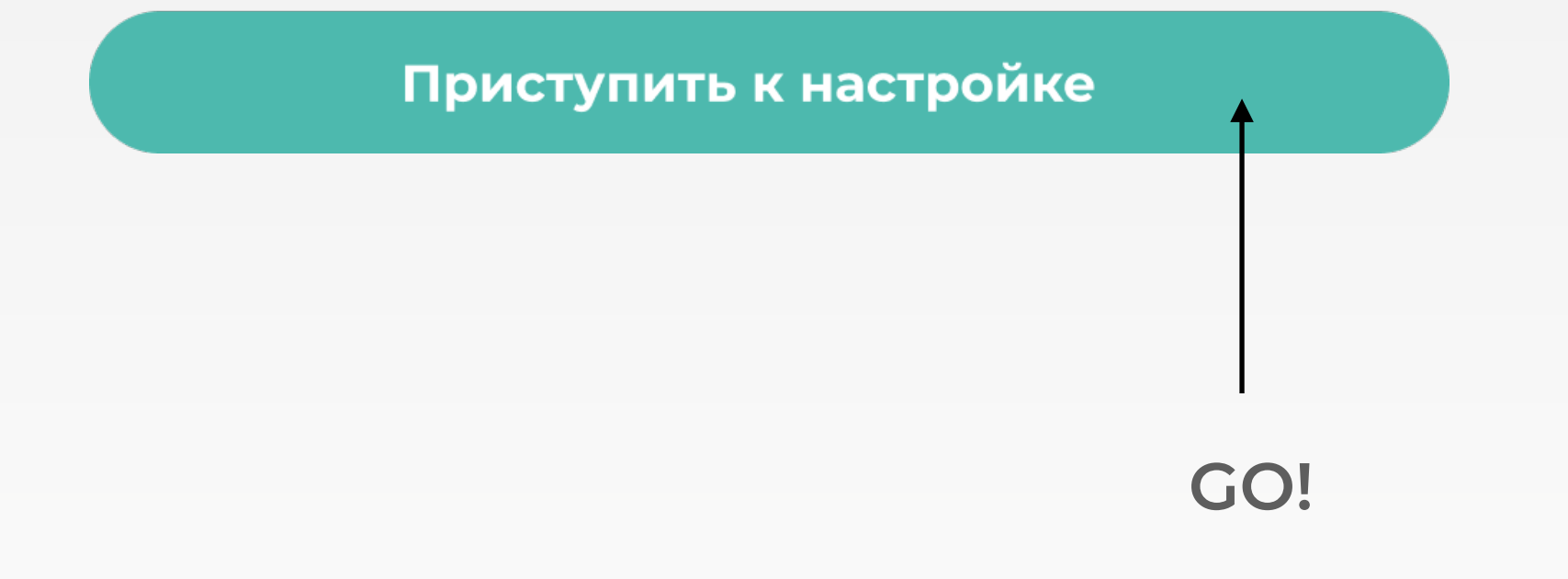

### Настройка базы данных

| Адрес хоста          |  |
|----------------------|--|
| Порт                 |  |
| Имя<br>пользователя  |  |
| Пароль               |  |
| Имя БД               |  |
| Секретный ключ<br>BI |  |
|                      |  |

Сохранить настройки

Вводим настройки подключения к кластеру ClickHouse и также секретный ключ ВI вашего портала.

Внимание! Если вы используете 8443. Секретный ключ ВІ находится по адресу: адрес\_вашего\_портала /biconnector/

#### Расписание выгрузки данных

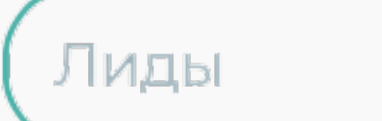

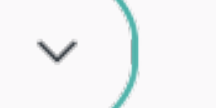

Каждый день

Сохранить

Во вкладке "Расписание" можно задать периодичность выгрузки для каждой конкретной сущности.

Лиды: Каждый день Контакты: Каждый месяц Компании: Каждые 3 дня Звонки: Каждые 3 дня Услуга выгрузки по расписанию является платной.

При первой установке работает демо-период 7дней.

Стоимость услуги 5 000 рублей в месяц.

## Отправка данных в ClickHouse

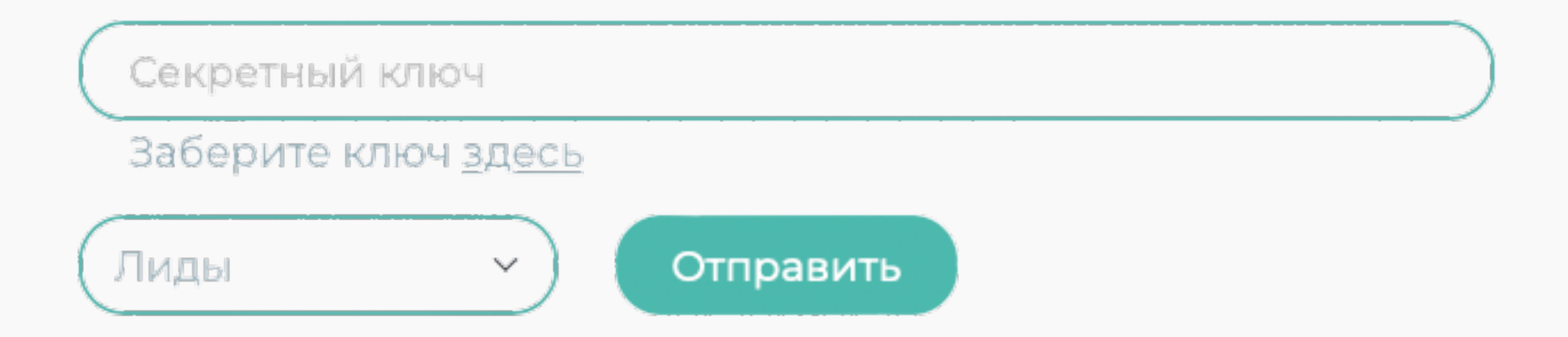

Введите секретный ключ (доступен по ссылке) и выберете сущности Битрикс24 для выгрузки.

Если настройки были введены верно, то в своей базе данных вы можете увидеть выгруженные таблицы и приступить к настроке DataLens

### Подключение базы данных ClickHouse в DataLens

- 1. Откройте консоль Yandex Cloud
- 2. Перейдите на страницу настроек DataLens и вы увидите кнопку создания подключения

| al  | Yandex DataLens   |                                                                                                    |                                     |  |  |
|-----|-------------------|----------------------------------------------------------------------------------------------------|-------------------------------------|--|--|
|     | Все объекты       | Yandex DataLens                                                                                                    |                                     |  |  |
| *   | Избранное         |                                                                                                    |                                     |  |  |
| ۶   | Подключения       | s == e ==                                                                                                    |                                     |  |  |
|     | Датасеты          | Подключения Датасеты Чарты Дашборды                                                                                                    |                                     |  |  |
| e   | Чарты             | Подключайте свои источники Формируйте наборы данных с Визуализируйте данные в виде Создавайте стр<br>данных вычисляемыми полями и диаграмм и таблиц диаграмм, табл | ханицы с наборами<br>лиц и фильтров |  |  |
|     | Дашборды          | агрегациями                                                                                                    |                                     |  |  |
| B   | Личная папка      | Создать подключение Создать датасет Создать чарт Создать даш                                                                                                    | борд                                |  |  |
| 7   | Marketplace       |                                                                                                    |                                     |  |  |
| 11  | Настройки сервиса | Примеры дашбордов                                                                                                    |                                     |  |  |
|     |                   | Демонстрационный дашборд DataLens Статистика по COVID-19 Исторические данные яндекс.Погоды Аналитика по счетчику яндекс.Метрики Геослои по спросу и предложению    | lерейти в<br>Marketplace<br>→       |  |  |
| *   | Уведомления       |                                                                                                    |                                     |  |  |
| 0   | Центр поддержки   |                                                                                                    |                                     |  |  |
| ۵   | Настройки         |                                                                                                    |                                     |  |  |
| Zes | Учётная запись «  |                                                                                                    |                                     |  |  |

#### 3. Выберите подключение ClickHouse

4. Перейдите во вкладку "Указать вручную", порт оставляете 8443! Введите остальные данные и нажмите "Создать подключение".

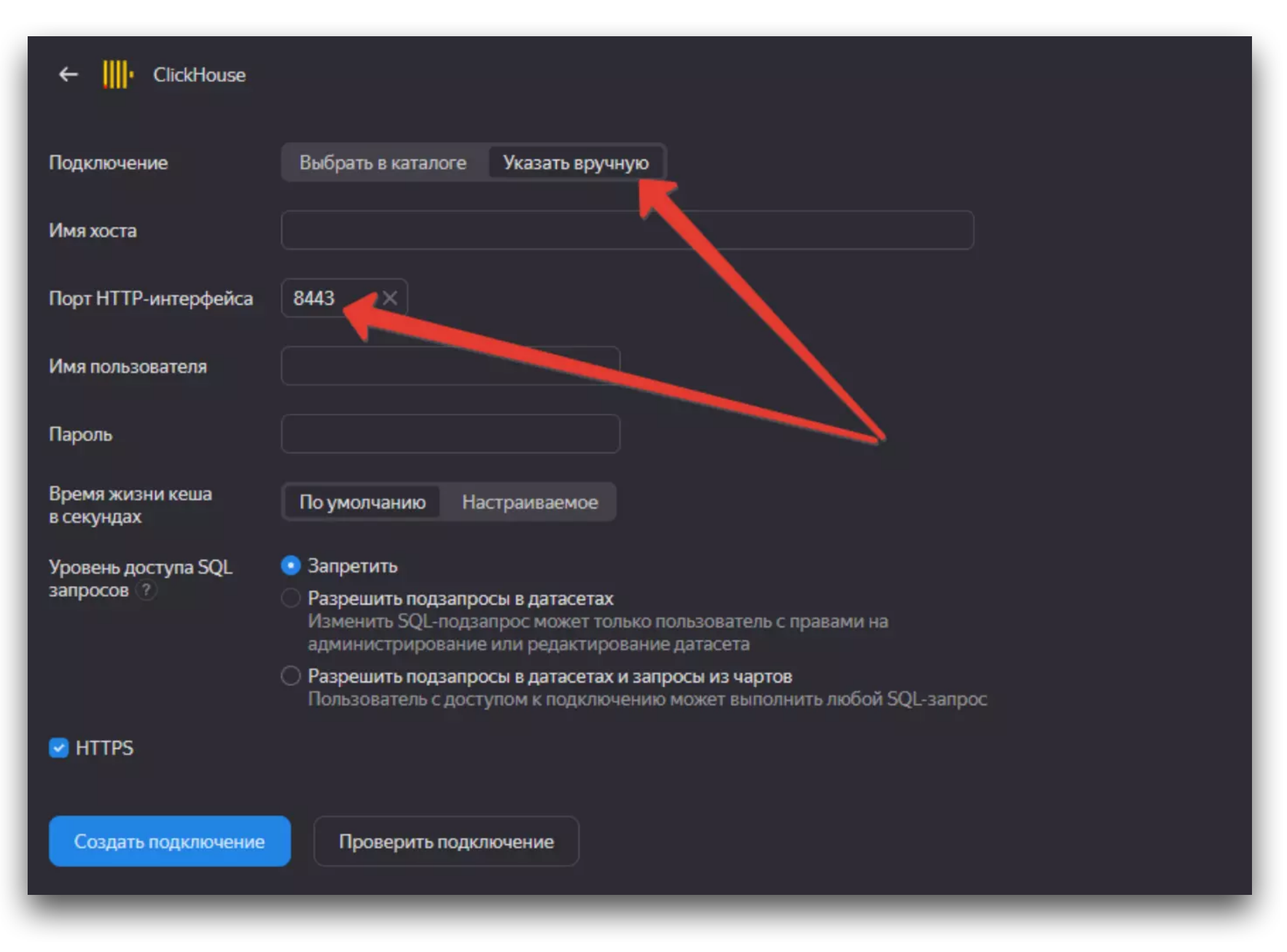

#### Готово!

После создания подключения вы уже можете начать использовать загруженные данные, формировать датасеты, чарты, строить дашборды.

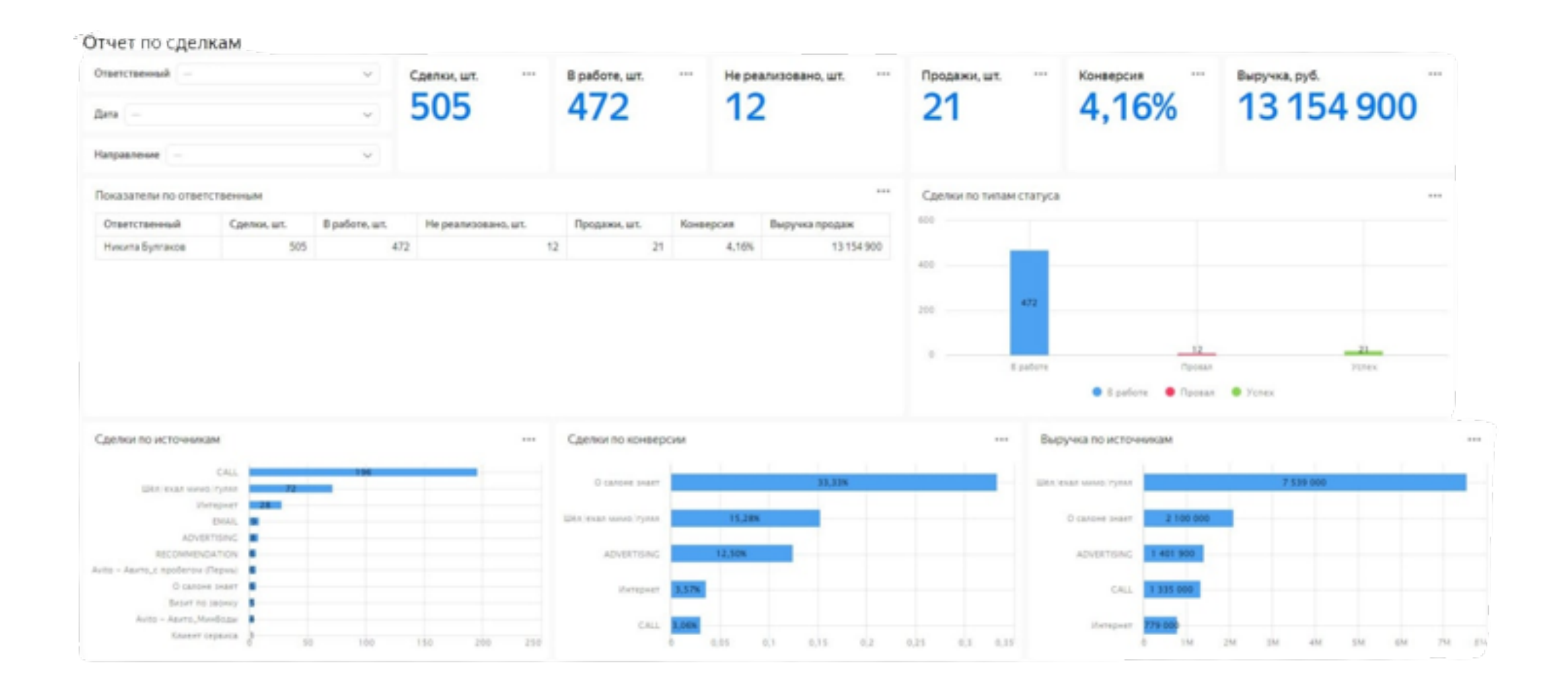